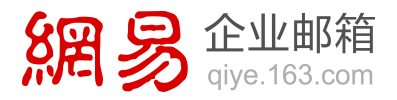

## Office 365 管理员快速上手 在 Office 中建立账号

网易办公套件。

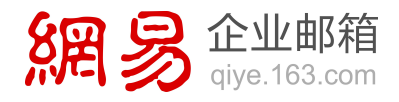

## 在 Office 365 中建立账号

您可以在 Office 365 管理中心为组织内部的员工建立账号,以便他们登录 Office 365、 安装软件、使用各种服务。这种方式适合没有本地部署 AD 服务器且不需要同步用户的情况。

## 添加单个用户

1. 登录 Office 365 管理中心,点击"用户"—"活动用户"—"十"。

|            | Office 365 | 由 <b>世纪互联</b> "运营                        |
|------------|------------|------------------------------------------|
| Offic      | e 365 管理中心 | 《 议表板 活动用户                               |
| 6          | 《表板        | ▲ 単一登录: 设置   了解详细信息                      |
| *          | · 装程序      | Active Directory 同步: 设置   了解详细信息         |
| <b>⊿</b> 用 | lė 🔸       | 管理资源邮箱 在 Exchange 中<br>更改用户的密码过期策略: 立即更改 |
|            | 活动用户       |                                          |
|            | 已删除的用户     | 选择视图: 所有用户                               |
| 12         | 2.司配置文件    | +*                                       |
| 耹          | 大家人        | □ 显示名称                                   |
| #          | 北京邮箱       |                                          |

2. 填写相关的信息(带\*的信息必填),点击"下一步"。

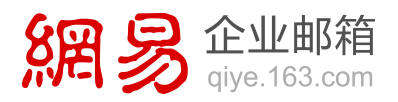

| 新建用户                                              | 详细信息                                                |
|---------------------------------------------------|-----------------------------------------------------|
| <ol> <li>详细信息</li> <li>设置</li> <li>许可证</li> </ol> | 姓名<br>姓氏:<br>季                                      |
| 4. 发送结果<br>5. 结果                                  | 名字:<br>四<br>* 显示名称:<br>李四<br>* 用户名:                 |
|                                                   | Jisi ★ @ contosocn.partner.onmschina. ▼<br>其他详细信息 ▼ |

3. 分配用户角色和设置用户位置(普通用户不建议提供管理员权限),点击"下一步"。

| 新建用户    | 设置                                    |            |
|---------|---------------------------------------|------------|
| 1. 详细信息 | 分配角色                                  |            |
| 2. 设置   | 是否希望此用户具有管理员权限? 了解有关意                 | 管理员角色的更多信息 |
| 3. 许可证  | <ul><li>否</li></ul>                   |            |
| 4. 发送结果 | ○ 是                                   |            |
| 5. 结果   | (选择一个角色)                              | $[\sim]$   |
|         | 设置用户位置<br>可用的服务因位置而异。了解有关许可限制<br>• 中国 | 的更多信息      |
|         | 上一步                                   | 取消         |

4. 为用户分配许可证,以便使用相关服务,分配完后点击"下一步"。

网易办公套件。

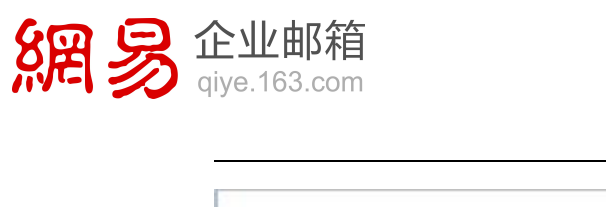

| 新建用户                                                                           | 分配许可证                                                                                                    |                                |
|--------------------------------------------------------------------------------|----------------------------------------------------------------------------------------------------|--------------------------------|
| <ol> <li>详细信息</li> <li>设置</li> <li>许可证</li> <li>发送结果</li> <li>5, 结果</li> </ol> | <ul> <li>☑ Office 365 计规 E3</li> <li>☑ Office Web Apps</li> <li>☑ SharePoint Online (计划 2)</li> <li>☑ Office Professional Plus</li> <li>☑ Lync Online (计划 2)</li> <li>☑ Exchange Online (计划 2)</li> </ul> | 16 个许可证可用,共 50 个许可证<br>购买更多许可证 |
|                                                                                | 比较各种许可谨压项                                                                                                    |                                |
|                                                                                | 上一步 下一步 戰祸                                                                                                    |                                |

5. 将发送结果到指定邮箱,点击"创建"。

| 新建用户                                  | 通过电子邮件发送结果                                                                          |
|---------------------------------------|-------------------------------------------------------------------------------------|
| 1. 详细信息<br>2. 设置                      | 將在下一页上显示新用户和所有相应的临时密码。还可以通过电子邮件将这些结果发送给至多五个软件人(包括您自己),请输入电子邮件地址(用分号隔开)。<br>② 发送电子邮件 |
| <ol> <li>許可证</li> <li>发送结果</li> </ol> | zhangsan尊contosoon.partner.onmschina.on<br>建意: 将通过电子邮件以附文形式发送原料。                    |
| 5. 结果                                 |                                                                                     |
|                                       |                                                                                     |

6. 完成用户创建。请记下此用户的临时密码。

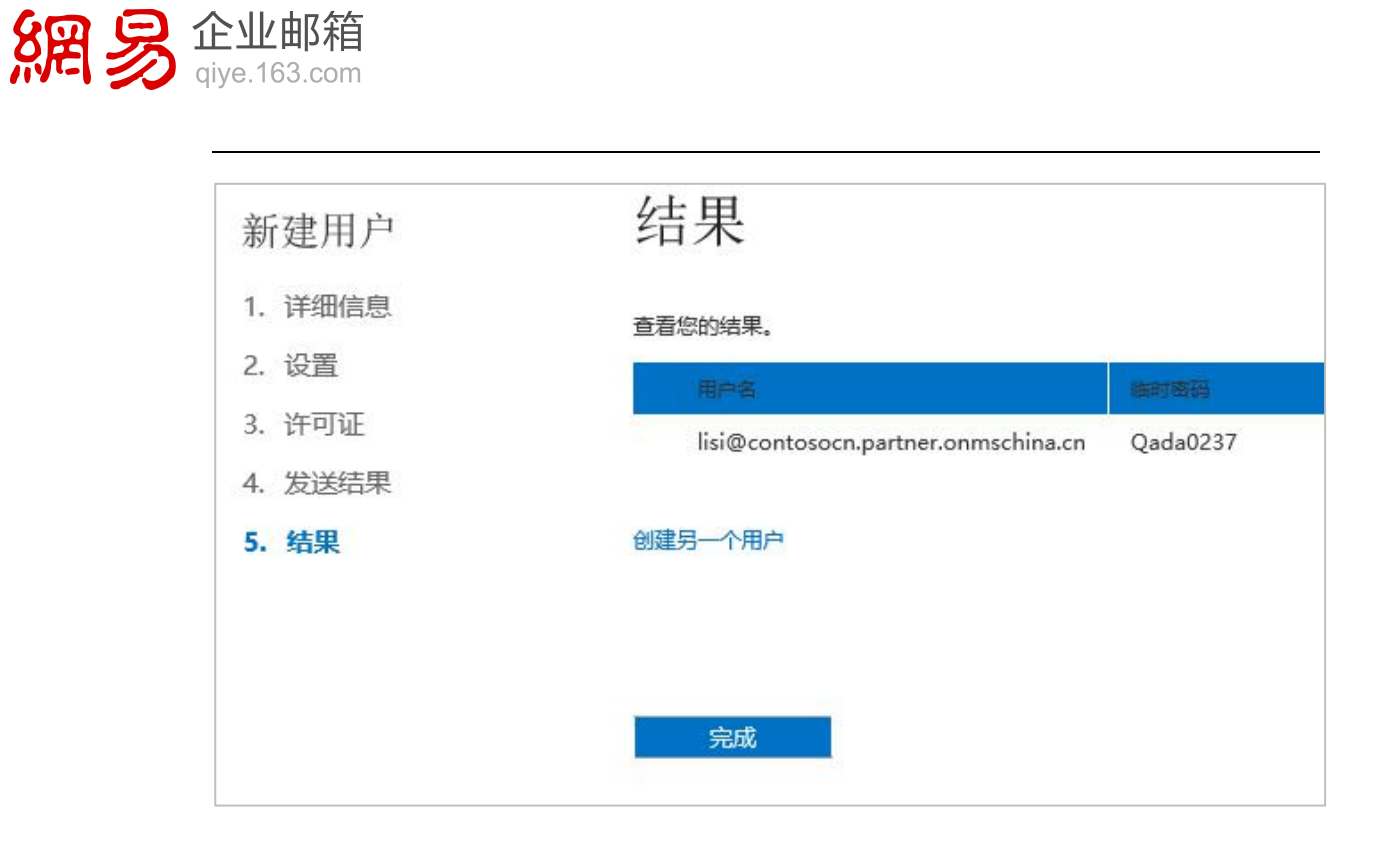

## 批量添加用户

1. 在"用户和组"中,点击"批量添加"图标。

| Office 365 管理中 | 心                                                  |                   |
|----------------|----------------------------------------------------|-------------------|
| 仪表板            | 活动用户 已删除的用户                                        | 安全组               |
| 设置             |                                                    |                   |
| 用户和组           | 单一登录: 设置   了解详细信息<br>Active Directory® 同步: 设置   了解 | 详细信息              |
| 域              | 管理邮件联系人   管理资源邮箱   管理:<br>更改用户的密码过期策略:立即更改         | 共享邮箱 在 Exchange 中 |
| 帐单             |                                                    |                   |
| 服务设置           | + * + Þ                                            |                   |
| 服务运行状况         | □ 显示名称 ▲                                           | 用户名               |

7. 点击"下载空白 CSV 文件"。

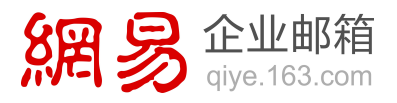

| 批量添加用户  |                                                                                               |
|---------|-----------------------------------------------------------------------------------------------|
| 1. 选择文件 | 选择 ccv 文件                                                                                     |
| 2. 验证   |                                                                                               |
| 3. 设置   | 若要批量添加用户,请选择一个包含用户信息的 CSV 文件。若要查看所需格式,请下载随后的 CSV 文件示例。 了解有关 CSV 文件的更多信息<br>路径和文件名:            |
| 4. 许可证  | 浏览                                                                                            |
| 5. 发送结果 | 下载空白 CSV 文件                                                                                   |
| 6. 结果   | 使用文本编辑器(如记事本)根据此模板创建一个新 CSV 文件。<br>下载 CSV 文件示例<br>文件中的列标题必须与示例中的列标题匹配,若要更改列标题,请使用文本编辑器(如记事本)。 |
|         | 下一步取消                                                                                         |

8. 将要添加的用户信息,按照 CSV 文件中的格式输入到下载的空白 CSV 文件中,按 原格式保存该文件。

| X    | 5.               | ¢- =  |                  |         |          |     |      |      |             |           |        |        | Import_L           | Jser | _Sample_    | zh-CHS.c   | sv - Ex | cel   |        |     |    |      |
|------|------------------|-------|------------------|---------|----------|-----|------|------|-------------|-----------|--------|--------|--------------------|------|-------------|------------|---------|-------|--------|-----|----|------|
| 文    | 牛 开始             | 插入    | 页面布局             | 公式      | 数据       | 审阅  | 视图   | 加速   | 成项          | POWERPI   | /OT    |        |                    |      |             |            |         |       |        |     |    |      |
| Ê    | メ 剪切<br>「 「 复制 ・ | 宋体    |                  | * 11 ·  | A        | ≡   | = =  | 87 - | <b>₽</b> re | 1动换行      | 常规     | ĺ      |                    | -    | ₽           |            | 常規      | R     | 差      | -   |    | • 🖹  |
| 粘则   | 4 林式刷            | B I   | <u>u</u> - 🖂 -   | 👌 - 🛕 - | wér<br>X | • = | ≡≡   | 任把   |             | ¥并后居中 •   | 5      | % ,    | €_0 _00<br>_00 →.0 | 413  | 条件格式<br>* 矛 | 套用<br>表格格式 | 好       |       | 适中     | -   | 插  | ∧ 删除 |
|      | 節贴板              |       | 字体               |         |          | rs. |      | 对齐方  | Ŧ           |           | 5      | 数字     | : ))               | G    |             |            |         | 样式    |        |     |    | 单元格  |
| A1   | Ŧ                | : >   | $\checkmark f_x$ | 用户名     |          |     |      |      |             |           |        |        |                    |      |             |            |         |       |        |     |    |      |
| 1.52 | Å                | В     | С                | D       |          | E   | F    |      | G           | Н         |        | I      | J                  |      | K           |            | L       | N     | N      | 0   |    | Р    |
| 1    | 用户名              | 名字    | 姓氏               | 显示名称    | 职∮       | ş   | 部门   | - 赤ク | 公室号         | 矿办公室电     | 11.184 | 巾电话    | 传真号码               | 肖 :  | 地址          | 城市         |         | 省/自治区 | 邮政编码   | 国家或 | 地区 |      |
| 2    | van@contc        | 燕     | 李                | 李燕      | IT       | 管理员 | 信息技术 | 术音 : | 23244:      | 1 010-123 | 4-123  | -4567- | -010-123           | 34-  | 海淀区中        | 中主北京       |         | 北京    | 100000 | 中国  |    |      |
| 3    | lili@cont        | BE BE | 陈                | 陈丽 丽    | IT       | 管理员 | 信息技术 | 术音 : | 23244:      | 2 010-123 | 4-123  | -4567- | -010-123           | 34-1 | 海淀区中        | 中主北京       |         | 北京    | 100000 | 中国  |    |      |
| 4    | viting@cc        | 亦亭    | Ŧ                | 王亦亭     | IT       | 管理员 | 信息技术 | 木音 : | 23244       | 3 010-123 | 4-123  | -4567- | -010-12;           | 34-  | 海淀区中        | 中主北京       |         | 北京    | 100000 | 中国  |    |      |
| 5    | shaogang         | 少刚    | 张                | 张少刚     | IT       | 管理员 | 信息技术 | 木音 : | 23244       | 4 010-123 | 4-123  | -4567- | -010-12;           | 34-1 | 海淀区中        | 中主北京       |         | 北京    | 100000 | 中国  |    |      |
| 6    | peng@cont        | 119   | 孙                | 孙鹏      | IT       | 管理员 | 信息技术 | 木音 : | 23244       | 5 010-123 | 4-123  | -4567- | -010-12;           | 34-1 | 海淀区中        | 中主北京       |         | 北京    | 100000 | 中国  |    |      |
| 7    |                  |       |                  |         |          |     |      |      |             |           |        |        |                    |      |             |            |         |       |        |     |    |      |
| 8    |                  |       |                  |         |          |     |      |      |             |           |        |        |                    |      |             |            |         |       |        |     |    |      |
| 9    |                  |       |                  |         |          |     |      |      |             |           |        |        |                    |      |             |            |         |       |        |     |    |      |
| 10   |                  |       |                  |         |          |     |      |      |             |           |        |        |                    |      |             |            |         |       |        |     |    |      |
| 11   |                  |       |                  |         |          |     |      |      |             |           |        |        |                    |      |             |            |         |       |        |     |    |      |

9. 回到批量添加用户的界面,点击"浏览",导入包含用户信息的 CSV 文件,点击"下

一步"。

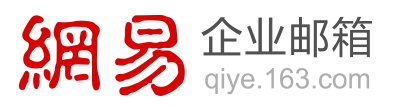

| 批重添加用户  |                                                                                                    |
|---------|----------------------------------------------------------------------------------------------------|
| 1. 选择文件 | 选择 csv 文件                                                                                                    |
| 2. 验证   |                                                                                                    |
| 3. 设置   | 若要批量添加用户,请选择一个包含用户信息的 CSV 文件。若要查看所需格式,请下载随后的 CSV 文件示例。了解有关 CSV 文件的更多信息                                       |
| 4. 许可证  | 路径和文件名:                                                                                                    |
| 5. 发送结果 | 浏览                                                                                                    |
| 6. 结果   | 下载空白 CSV 文件<br>使用文本编辑器(如记事本)根据此模板创建一个新 CSV 文件。<br>下载 CSV 文件示例<br>文件中的列标题必须与示例中的列标题匹配。若要更改列标题,请使用文本编辑器(如记事本)。 |
|         | 下一步 取消                                                                                                    |

10. 验证通过的用户数量,确认没有错误后,点击"下一步"。

| 加里你加用厂  |         |            |                          |
|---------|---------|------------|--------------------------|
| 1. 选择文件 | 验证      | 结果         |                          |
| 2. 验证   |         |            |                          |
| 3. 设置   | 查看您的结果  | 1。若要解决错误,请 | 意看验证日志,更正 CSV 文件中的错误,然后重 |
| 4. 许可证  |         | 結果         | 数量                       |
|         | 0       | 通过验证的用户:   | 5                        |
| 5. 发送结果 | 0       | 错误:        | 0                        |
| 6. 结果   | 日志文件: 视 | 19<br>19   |                          |

11. 设置用户的登录状态和用户位置,点击"下一步"。

网易办公套件。

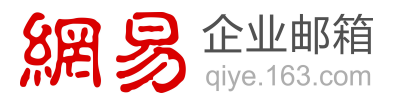

| 1. 选择文件 | 设置                       |
|---------|--------------------------|
| 2. 验证   |                          |
| 3. 设置   | 设置登录状态                   |
| 4. 许可证  | 已允许<br>田中可以務局和法同報告       |
| 5. 发送结果 |                          |
| 5. 结果   | 用户无法登录或访问服务。             |
|         | 设置用户位置                   |
|         | 可用的服务因位置而异。了解有关许可限制的更多信息 |
|         | • (选择一个位置)               |
|         |                          |

12. 为用户分配许可证,以便使用相关服务,分配完后点击"下一步"。

| 1. 选择文件         | 分配许可证                      |                     |
|-----------------|----------------------------|---------------------|
| 2. 验证           |                            |                     |
| 3. 设置           | ☑ Office 365 计划 E3         | 15 个许可证可用,共 50 个许可; |
| 4. 许可证          | Office Web Apps            | 购买更多许可              |
| 5. 发送结果         | ☑ SharePoint Online (计划 2) |                     |
| de anazzetetete | Office Professional Plus   |                     |
| 6. 结果           | Lync Online (计划 2)         |                     |
|                 | 区 Exchange Online (计划 2)   |                     |
|                 | 比较各种许可证质项                  |                     |

13. 发送结果到指定邮箱。点击"创建"。

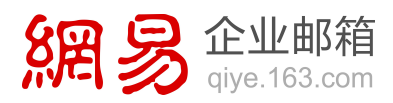

| 新建用户                                  | 通过电子邮件发送结果                                                                           |
|---------------------------------------|--------------------------------------------------------------------------------------|
| 1. 详细信息<br>2. 说置                      | 時在下一页上显示新用户和所有相应的确时面积。还可以通过电子邮件将这些地罩发送他至多五个权件人(包括世自己)、调输人电子邮件地址(用分号隔开)。<br>27 发送电子邮件 |
| <ol> <li>许可证</li> <li>发送结果</li> </ol> | zhangsan@contosocn.partner.onmschina.cn<br>建量: 将通过用于邮件以助交形式发送取码。                     |
| 5. 后里                                 |                                                                                      |
|                                       | 2-# 1938 R254                                                                        |

14. 显示批量添加用户后的结果。